Distributed by MicroDAQ.com, Ltd. www.MicroDAQ.com (603) 746-5524

## INSTALLATION AND OPERATION GUIDE

GUIDE D'OPERATION GUÍA DE OPERACIÓN GUIDA DI FUNZIONAMENTO BEDIENUNGSANLEITUNG

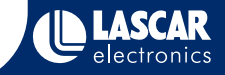

# IMPORTANT NOTES BEFORE

#### Please read these notes carefully before proceeding with installation.

The screen shots on the 'START HERE' page are taken from Windows™Vista. If you are installing using Windows<sup>™</sup>XP or 2000 the screens may look slightly different: however. the content will be the same.

To install the software and USB driver you must have administrative privileges on the host computer. Contact your IT department if you need further information.

After completing the software installation you must install the driver to use your EL-USB data logger. It is important that the CD is left in the drive during this final stage of installation. Please refer to the relevant section for the Windows platform you are using.

This logger is not designed to be permanently connected to a USB port.

## ENVIRONMENTAL DISPOSAL/WARNINGS

- WEEE This product may contain substances that can be hazardous to the environment if not disposed of properly. Electrical and electronic equipment should never be disposed of with general household waste X but must be separately collected for their proper treatment and recovery. The crossed-out bin symbol, placed on the product, reminds you of the need to dispose of the product correctly at the end of its life. In this way you will assist in the recovery, recycling and re-use of many of the materials used in this product. At the end of the life of your product please contact your distributor for information on collection arrangements.
- Batterv

X

RoHS

Most batteries end up in landfill where their hazardous material can leach into the soil and cause harm. disposal It is much more environmentally friendly to recycle batteries in a safe, correct manner. Follow applicable country, state, and local regulations for disposal/recycling of the battery supplied with your data logger. Perchlorate Material - special handling may apply. See www.dtsc.ca.gov/hazardouswaste/perchlorate/ for information on battery disposal in California.

RoHS The Restriction of Hazardous Substances (RoHS) Directive 2002/95/EC of the European Parliament stipulates that certain hazardous substances must not be present above defined levels in products. This data logging product is manufactured to be RoHS compliant.

For further information visit: www.lascarelectronics.com/main/environmental-data-logging.php

### Distributed by MicroDAQ.com, Ltd.

#### www.MicroDAO.com

## (603) 746-5524

#### Battery Installation

We recommend that a suitable, new battery is used if any low battery state is detected by the software or if a large proportion of the typical 30 day battery life has been consumed. Remove the screw. Pull the two halves of the case apart. Remove the old battery. Insert the new battery. Assemble the two halves of the case. Insert the screw and tighten.

#### Installation de la batterie

Nous recommandons d'utiliser une nouvelle pile en cas de détection par le logiciel d'une faibleautonomie de la pile en place ou si une grande partie des 30 jours de vie habituels de la pile s'est écoulée. Enlever la vis. Séparer les deux moitiés du boîtier. Enlever l'ancienne pile et insérer la nouvelle. Remonter les deux moitiés du boîtier. Remettre la vis et revisser.

#### Cómo colocar la hatería

Recomendamos utilizar una batería adecuada nueva si el software detecta que queda poca batería o si se ha consumido la mayor parte de los 30 días que suele durar la batería. Extraiga el tornillo. Separe las dos mitades de la carcasa. Extraiga la batería usada. Coloque labatería nueva. Junte las dos partes de la carcasa. Coloque el tornillo y apriételo.

#### Installazione della batteria

Si consiglia di inserire una nuova batteria del tipo appropriato se il software dovesse rilevare un livello basso della batteria o una volta trascorso il periodo di durata della batteria di 30 giorni (o prima di guesto termine). Rimuovere la vite. Separare le due parti del vano batteria. Rimuovere la vecchia batteria. Inserire la nuova batteria. Posizionare le due parti del vano batteria. Inserire la vite e serrarla.

#### Einsetzen der Batterie

Wenn die Software einen niedrigen Batteriestatus feststellt oder die typische Lebensdauer der Batterie von 30 Tagen weitgehend aufgebraucht ist, sollte eine geeignete neue Batterie eingesetzt werden. Entfernen Sie die Schraube. Ziehen Sie die beiden Gehäusehälften auseinander. Entfernen Sie die alte Batterie. Setzen Sie die neue Batterie ein. Schieben Sie die beidenGehäusehälften wieder zusammen. Bringen Sie die Schraube an, und ziehen Sie sie fest.

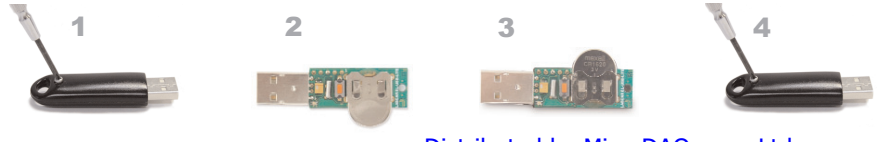

## Distributed by MicroDAQ.com, Ltd.

# Windows<sup>™</sup>2000/XP/Vista(32-bit)

Important: Leave the CD in the drive while installing your drivers

EaryLog USE

License Agreement

IMPORTANT NOTICE

DIDaNstAges

Please take a scorent to read the Scence agreement now. If you accept the terms below, click " Agree", then "Next": Difference click "Cancel".

LASCAR Electronics Ltd ("LASCAR") evens the committee in the

The Software is protected under the copyright laws of the United

Software contained in or monlied with this Product and that convricts in

Kingdom and corresponding laws in other countries of the World. It is

Carcel Clack Neit>

Our

@ LAgee

4 Read the "IMPORTANT NOTICE"

0.0.3

9

| 🖟 AutoPlay                                                   | User Account Control                                                                             | 8                                             |
|--------------------------------------------------------------|--------------------------------------------------------------------------------------------------|-----------------------------------------------|
| DVD RW Drive (E:) EasyLog                                    | An unidentified program wants acc<br>Don't run the program unless you know where it's<br>before. | cess to your comput<br>from or you've used it |
| Always do this for software and games:                       | SETURIEXE<br>Unidentified Publisher                                                              |                                               |
| Install or run program Run SETUP-EXE Publisher not specified | To continue, type an administrator password, and                                                 | then click OK.                                |
| General options                                              | Password                                                                                         | _                                             |
| Coen folder to view files<br>using Windows Explorer          | 🕑 Details                                                                                        | OK Cancel                                     |
| Set AutoPlay defaults in Control Panel                       | User Account Control helps stop unauthorized ch                                                  | langes to your computer.                      |

#### 1. Insert the EL-WIN-USB Configuration 2. Installing software requires Software CD into the CD drive of administrative privileges, Accept your computer. If the CD does not the "User Account Control" request. automatically load, navigate to the enter password if necessary CD and double click "Setup"

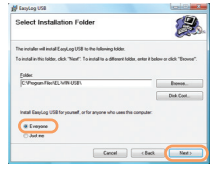

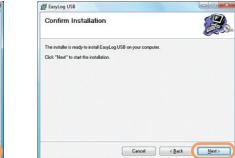

|                                                                     | 000      | 對 EaryLog USB                          |
|---------------------------------------------------------------------|----------|----------------------------------------|
| stallation                                                          | <b>2</b> | Installing EasyLog USB                 |
| nig to includ Engling USB on your computer.<br>And the installation |          | Eastapt58 is benginnand<br>Plane roll. |
|                                                                     |          |                                        |

|          | select "I Agree" and "Next"                 |  |
|----------|---------------------------------------------|--|
|          |                                             |  |
|          |                                             |  |
|          |                                             |  |
|          | p Lanylog USB                               |  |
| <b>2</b> | Installation Complete                       |  |
|          | EaryLog USB has been successfully installed |  |
|          | Case Case of the                            |  |
|          |                                             |  |
|          |                                             |  |

#### 5. Select "Everyone", click "Next"

NOTE - A progress bar will be displayed

#### 6. Click "Next" to start the Installation. 7. EasyLog USB is being installed

all Earston USB

3 Click "Next"

Welcome to the EasyLog USB Setup Wizard

re installer will guide you through the steps required to install EasyLog USB V4.0 on your compute

WHENING. This computer program is potentied by copyright law and international treaties. Unsufficiented diglocation or detabution of this program, or any pontion of A, may result in overves civil or comical generative, and will be processived to the maximum element possible under the law.

Carcel

Cancel (Back Net>

| 3. | Click "Close". An icon wi | ll now be   |
|----|---------------------------|-------------|
|    | placed on your desktop    | <b>M</b>    |
|    |                           | EasyLog USB |

until the installation is complete

You have installed the EL-WIN-USB Configuration Software successfully. You now have to install the USB hardware driver. Please refer to the relevant section depending on the Windows platform you are using

## www.MicroDAO.com

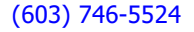

Please wait

## WINDOWS<sup>™</sup>2000 **USB** Driver Installation

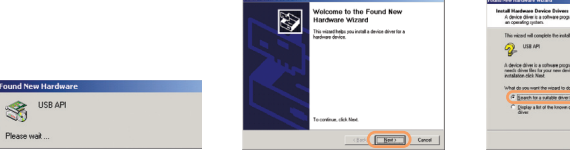

1. Insert the USB data logger into a 2. Click "Next" USB port on the computer. The following screens should automatically appear. Windows™2000 refers to the data logger as "USB API" until the end of this installation

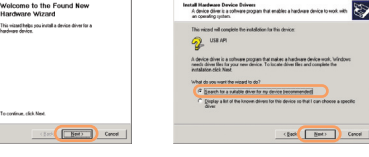

3. Select "Search for a suitable driver for my device (recommended)" then click "Next'

Important: Leave the CD in the drive while installing your drivers

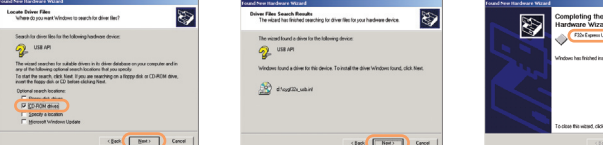

4. Select "CD-ROM drivers" only, then 5. Click "Next" click "Next"

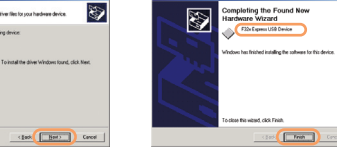

6. Windows™2000 now refers to the data logger as the "F32x Express USB Device" then click "Finish"

Distributed by MicroDAO.com, Ltd.

You have successfully installed the necessary software and driver for your EL-USB data logger. Please refer to page 8 within this manual for a guide on how to use the data logger

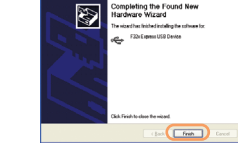

4. Installation is now complete, click "Finish

## **USB** Driver Installation

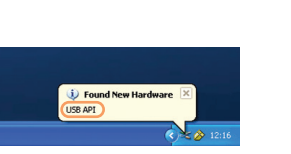

WINDOWS<sup>™</sup>XP

1. Insert the USB data logger into a USB port on the computer. The following screens should automatically appear. Windows™XP refers to the data logger as "USB API" and "F32x Express USB Device" throughout this installation

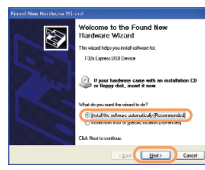

2 Ensure the CD is in the CD drive. Select "Install the software automatically (Recommended)" then click "Next" NOTE - A screen appears, showing files

being copied to your computer

(i) Found New Hardware

5. The Window will close and you will see the

Your new hardware is installed and ready to use.

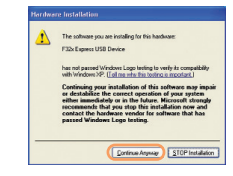

Important: Leave the CD in the drive while installing your drivers

3. When this window appears, click "Continue Anyway"

NOTE - This is a feature of Windows™XP. Selecting "Continue Anyway" will not cause any adverse changes/effects on your computer

> You have successfully installed the necessary software and driver for your EL-USB data logger. Please refer to page 8 within this manual for a guide on how to use the data logger

## www.MicroDAO.com

## (603) 746-5524

following message

## WINDOWS™Vista(32-bit) USB Driver Installation

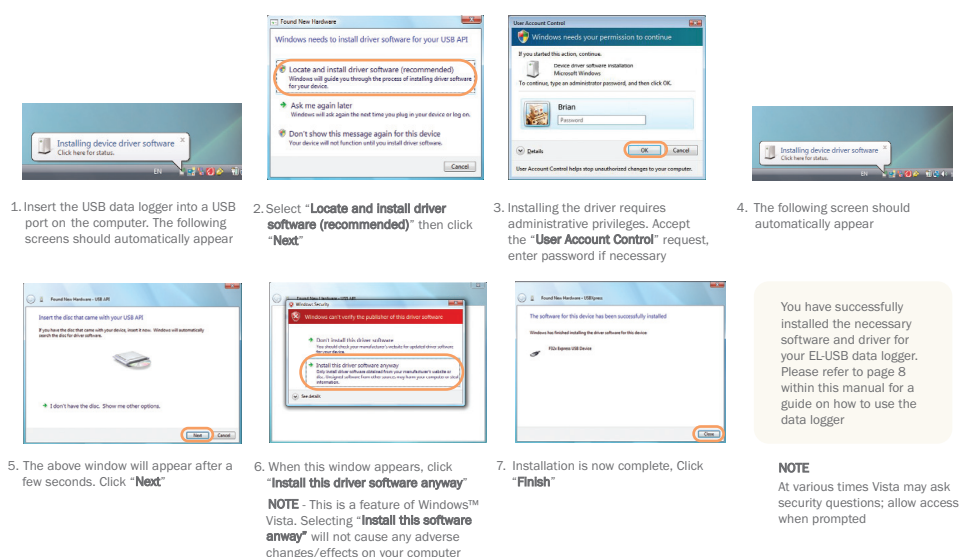

## Important: Leave the CD in the drive while installing your drivers USING YOUR DATA LOGGER (OUICK START)

The EL-USB data logger you have purchased is a stand-alone device. All communication with the data logger is via a USB port of a PC which has Lascar's configuration software and driver installed. To begin take the following steps:

- 1. Ensure the battery is correctly installed
- 2. Insert the data logger into an available USB port on your PC 3. Double click on the EasyLog USB icon on your Windows™ desktop

This will load the configuration software. Here you can setup the data logger for a new log, stop and download a data logger that has been recording, view previously saved data in graph format, and check the current status of the attached data logger (including the serial number). Follow screen instructions or consult the help file for further information on running the software.

When setup is complete the data logger should be removed from the USB port to begin recording. If you would like advice on how best to use the data logger for a particular application please contact your nearest Lascar representative.

Distributed by MicroDAQ.com, Ltd.

### www.MicroDAQ.com

### (603) 746-5524

## **EL-USB-LITE**

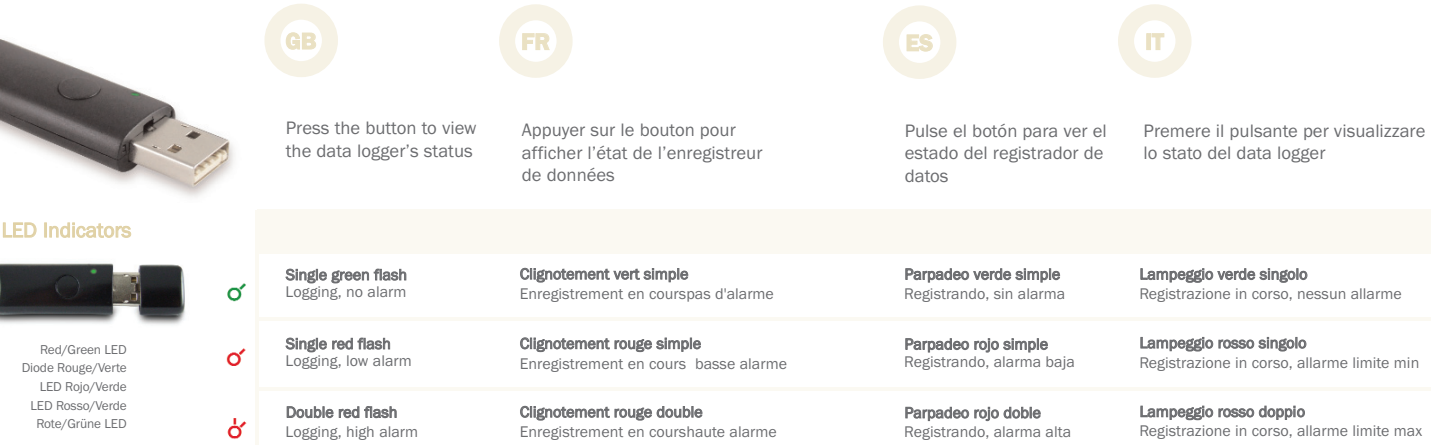

Drücken Sie den Knopf, um den Status desDatenerfassungsgeräts, anzuzeigen

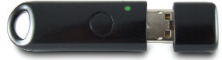

| ď  | Single green flash  | <b>Clignotement vert simple</b>      | Parpadeo verde simple      | Lampeggio verde singolo                    | Leuchtet einmal grün auf                  |
|----|---------------------|--------------------------------------|----------------------------|--------------------------------------------|-------------------------------------------|
|    | Logging, no alarm   | Enregistrement en courspas d'alarme  | Registrando, sin alarma    | Registrazione in corso, nessun allarme     | Zeichnet auf, kein Alarm                  |
| o  | Single red flash    | Clignotement rouge simple            | Parpadeo rojo simple       | Lampeggio rosso singolo                    | Leuchtet einmal rot auf                   |
|    | Logging, low alarm  | Enregistrement en cours basse alarme | Registrando, alarma baja   | Registrazione in corso, allarme limite min | Zeichnet auf, Alarm wegen Unterschreitung |
| Ϋ́ | Double red flash    | Clignotement rouge double            | <b>Parpadeo rojo doble</b> | Lampeggio rosso doppio                     | Leuchtet zweimal rot auf                  |
|    | Logging, high alarm | Enregistrement en courshaute alarme  | Registrando, alarma alta   | Registrazione in corso, allarme limite max | Zeichnet auf, Alarm wegen Uberschreitung  |

Distributed by MicroDAQ.com, Ltd.

www.MicroDAQ.com

(603) 746-5524

Distributed by MicroDAQ.com, Ltd. www.MicroDAQ.com (603) 746-5524

LASCAR ELECTRONICS LTD. Module House Whiteparish, Salisbury, Wiltshire, SP5 2SJ UNITED KINGDOM T +44 (0) 1794 884567 F +44 (0) 1794 884616 E sales@lascar.co.uk LASCAR ELECTRONICS INC. 4258 West 12th Street Erie, PA 16505 UNITED STATES T +1 (814) 835-0621 F +1 (814) 838-8141 E us-sales@lascarelectronics.com LASCAR ELECTRONICS (HK) LTD. Unit Nos. 6-8, on 19/F Futura Plaza 111-113 How Ming Street Kwun Tong, Kowloon HONG KONG T +852 2389 6502 F +852 2389 6535 E saleshk@lascar.com.hk

Installation and Operation Guide issue 1.1 8/09 www.lascarelectronics.com